# インターネット出願の手続き 24時間出願可 願書請求不要

本学の入学者選抜への出願は、原則としてインターネット出願(WEB出願)となります。 ※願書の郵送は不要ですが、調査書などの必要書類の郵送が必要になります。 ※出願期間内に支払いを完了し、かつ必要書類が本学に届いた時点で全ての手続きが完了となります。 (調査書などの必要書類の取得には時間がかかる場合がありますので、余裕を持って手続きを開始してく ださい。)

# ■事前準備

#### 1. 試験区分等の確認

受験する学科、試験区分、出願期間、試験地等は、入学試験要項または本学ホームページ内の「入試情報」 で確認してください。

#### 2. 必要事項

調査書、推薦書、写真データ、大学入学共通テスト成績請求票、角形2号(角2)封筒等 ※試験区分により必要書類は異なります。入学試験要項等でご確認ください。 ※封筒は市販のものをご準備ください。また、郵送用の宛名については入学試験要項巻末、「封筒貼付用

紙」をご利用ください。「封筒貼付用紙」は本学ホームページからダウンロードも可能です。

### 3. インターネット環境

インターネットに接続されたパソコン、スマートフォン、タブレットをご準備ください。 自宅にパソコン等のインターネット環境がない場合は、学校等のインターネットが利用できる環境であ れば出願登録が可能です。

### 4. メールアドレス

仮登録、出願登録完了通知、納入完了通知の受信に使用します。使用可能なメールアドレスをご準備くだ さい。

※迷惑メール対策等で、ドメイン指定受信を設定されている場合に、メールが正しく届かない場合があります。送信元(info@f-regi.com)からのメール受信を許可しておいてください。

### 5. 入学検定料

「クレジットカード決済」「コンビニ決済」「Pay-easy(ペイジー)決済」から支払い方法を選択してください。

### 6. 印刷できる環境

「志願票控え(PDF)」を出力するため、A4普通紙に印刷することのできるプリンタ(モノクロ可)、ならび に印刷用紙が必要となります。プリンタ等が用意できない場合はPDFをUSB等に保存いただき、コンビ 二等で印刷することも可能です。

# STEP

**STEP** 

STEP

### インターネット出願サイトにアクセス

本学ホームページ(https://www.nankyudai.ac.jp/)にアクセスし、「インターネット出願 はコチラから」のバナーをクリック。「手続き開始」ボタンから出願を開始してください。

### 仮登録(メールアドレス登録)

利用規約に同意し、メールアドレスを 入力、送信してください。(仮登録完了)

※仮登録完了時にメール(インターネット出願 開始URLのお知らせメール)が送信されます ので、ご確認ください。

| 出頤手続開始                                     |                                                      |
|--------------------------------------------|------------------------------------------------------|
| 出意于続期的メールをご指定のメールアド<br>※ドメイン指定受信を設定されている場合 | レス死に送使します。<br>は、「 ④pawl-regicom 」をドメイン設定受信に整要してください。 |
| メールアドレス                                    | info@l-rogi.com                                      |
|                                            | □利用線約に回塞します                                          |
|                                            | 出和手統開始メール送信                                          |

※24時間以内にメールが届かない場合は、学生支援課(入試係)にお問い合わせください。

### 出願登録

受信したメールから「インターネット出願登録」ページにアクセスしてください。ガイダ ンス画面に従って、必要事項を入力のうえ、確認画面で内容をチェックしてください。

### 3-① 試験区分(試験区分と志望学部・学科の選択)

試験区分、出願期間などを確認のうえ、受験する入試区分を選択

※一般選抜と共通テスト利用選抜を同時に出願する場合は、ここで必ずどちらも選択してください。 入学検定料の減額が受けられなくなります。

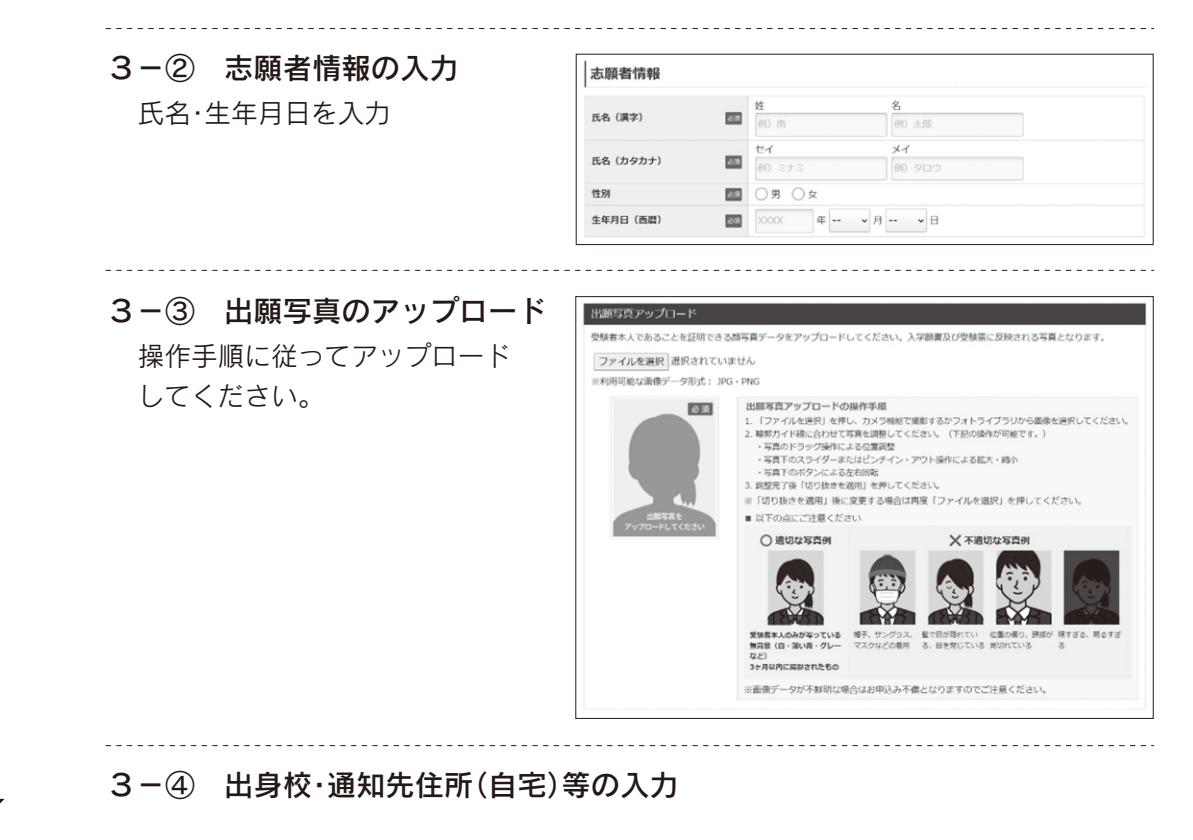

| <ul> <li>ガイダンス画面に従って、志望学部・<br/>学科等の必要事項を選択・入力して</li> <li>総部のの必要事項を選択・入力して</li> <li>総部のの必要事項を選択・入力して</li> <li>総部のの必要事項を選択・入力して</li> <li>総部のの必要事項を選択・入力して</li> <li>総部のの必要事項を選択・入力して</li> <li>総部のの必要事項を選択・入力して</li> <li>総部のの必要事項を選択・入力して</li> <li>総部のの必要事項を選択した場合は、この画面の「確認事項」で選択ください。</li> <li>※都聴定を要認らなのの</li> <li>部時ののとてのの</li> <li>部時のの必要事項を選択した場合は、</li> <li>ののの</li> </ul>                                                                                                    | ガイダンス画面に従って、志望学部・<br>学科等の必要事項を選択・入力して<br>ください。       IIIIIIIIIIIIIIIIIIIIIIIIIIIIIIIIIIII                                                                                                    | 出願事項入力<br>(編2500世時年前を第尺、入力<br>校務期間34歳1周・1月第 公<br>(編編<br>第入160党領編号<br>な、この画面<br>交卒業者または卒<br>こ住民の子                                                                                                    | http://d#214/cr/ficeton.<br>39. 学校編輯234/kg UB · UB 新定校<br>x00x49x049x84(x)<br>選択してください<br>単現してください<br>本年度、国に本校を受換用みの力は病入述の受換目号を入力してください。<br>x000000000000000000000000000000000000                       |
|----------------------------------------------------------------------------------------------------|----------------------------------------------------------------------------------------------------|----------------------------------------------------------------------------------------------------|----------------------------------------------------------------------------------------------------|
| <ul> <li>カイタシス画面に従って、志望字部・<br/>学科等の必要事項を選択・入力して<br/>なださい。</li> <li>************************************</li></ul>                                                                                                    | <ul> <li>カイタシス画面に従って、志望字部・<br/>ジイダの必要事項を選択・入力して<br/>ください。</li> <li>************************************</li></ul>                                                                                                    | は加2分の出料準備を当用、入力<br>初期開催機体 開・I 開 会<br>総称目<br>高温学部・学科<br>高温学部・学科<br>高温学部・学科<br>高温学部・学科<br>この画面<br>交卒業者または卒<br>こ住民の子                                                                                                    | http://d#mitretxites/                                                                                                    |
| 学科等の必要事項を選択・入力して<br>ください。           **都城地区入学金免除制度に該当する方は、この画面の「確認事項」で選択ください。           **都城地区入学金免除制度に該当する方は、この画面の「確認事項」で選択ください。           **都城地区入学金免除制度に該当する方は、この画面の「確認事項」で選択ください。           **都城地区入学金免除制度に該当する方は、この画面の「確認事項」で選択ください。           **都城地区入学金免除制度に該当する方は、この画面の「確認事項」で選択ください。           **都城地区の高等学校卒業者または卒業見込みのもの           御城市の住民並びに住民の子           ● 御城市の住民並びに住民の子           ● 御城市の住民並びに住民の子           ● 御城市の住民並びに住民の子           ● 御城市の住民並びに住民の子           ● 御城市の住民並びに住民の子           ● 御城市の住民並びに住民の子           ● 御城市の住民並びに住民の子           ● 御城市の住民並びに住民の子           ● 御城市の住民並びに住民の子           ● 御城市の住民並びに住民の子           ● 御城市の住民並びに住民の子           ● 御城市の住民並びにはてい。           ***お支払い後に、出願内容の変更は<br>できませんのでご注意ください。           ?         ● 「「」」」 ● 「」」」 ● 「」」 ● 「」」 ● □」                     ● □」                                                                                                    | 学科等の必要事項を選択・入力して<br>ください。           ************************************                                                                                                    | 400回回線は100・100 2<br>株計<br>100<br>100<br>100<br>100<br>100<br>100<br>100<br>10                                                                                                    | (年秋期前記編集1時)         1.08 備定な           2000年50月00日(2)         通訳してください           通訳してください         ・           年頃、国に本校を受換満みの力は執入述の受換目号を入力してください。         ・           五の「確認事項」で選択ください。           卒業見込みのもの |
|                                                                                                    |                                                                                                    | 8世99 - 94<br>xxxxx<br>第入XKの業績編考<br>よ、この画面<br>交卒業者または卒<br>こ住民の子                                                                                                    | 選択してください<br>選択してください<br>本年度、記に本校を受解読みの力は第入述の受解目号を入力してください、<br>本の「確認事項」で選択ください。                                                                                                    |
|                                                                                                    |                                                                                                    | (1007)<br>(1007)<br>(10 | 選択してください<br>本項8、国に本校を登場為みの力は病入述の受勝目時を入力してください、<br>たの「確認事項」で選択ください。                                                                                                    |
|                                                                                                    |                                                                                                    | <b>A Lion 党 編集 は、この画面 交</b> 卒業者または卒 <b>ご</b> 住民の子                                                                                                    | *44. 町. #4899889670100788348998797077834<br>面の「確認事項」で選択ください。<br><sup>本業見込みのもの</sup>                                                                                                    |
| <ul> <li>**都城地区入学金会祭除制度に該当する方は、この画面の「確認事項」で選択ください。</li> <li>* 都城地区入学金会祭除制度         <ul> <li>● 都城地区の高等学校卒業者または卒業界込みのもの</li> <li>● 都城市の住民並びに住民の子</li> <li>● 送当しない</li> </ul> </li> <li>** お支払い後に、出願内容の変更は             <ul> <li>○ ジッド</li> <li>● がいための方法でお支払いください。</li> <li>** お支払い後に、出願内容の変更は             <li>○ ジッド</li> <li>● ジェーレンビニ</li> <li>○ ジッド</li> <li>● ジェーレビニ</li> <li>○ ジッド</li> <li>● 「ご」」</li> <li>● 「ご」、「ご」」</li> <li>● 「ご」」</li> <li>● 「ご」</li> <li>● 「ご」」</li> <li>● 「ご」」</li> <li>● 「」」</li> <li>● 「」」</li></li></ul></li></ul>                                                                                                    | <ul> <li>* 都城地区入学金全額免除制度に該当する方は、この画面の「確認事項」で選択ください。</li> <li>確認事項         <ul> <li>部城地区へ高等学校卒業者または卒業界込みのもの</li> <li></li></ul></li></ul>                                                                                                    | は、この画面<br><sup>交卒業者または卒</sup><br>こ住民の子                                                                                                    | 面の「確認事項」で選択ください。<br><sup>∞業見込みのもの</sup>                                                                                                    |
| <ul> <li>         留設事項         <ul> <li>                  都城市の住民並びに住民の子</li></ul></li></ul>                                                                                                    | 確認事項         部域地区20高等学校卒業者または卒業見込みのもの           御城市の住民並びに住民の子         一 該当しない           大学校定料の支払い         該当しない           大学校定料の支払い         大ささい。           大学校定料の支払い         大ささい。           大学校定料の支払い         大ささい。           シンビニ<br>決済         アメパス         アメパス <th< th=""><th>交卒業者または卒<br/>こ住民の子</th><th>卒業見込みのもの</th></th<>                                                                                                    | 交卒業者または卒<br>こ住民の子                                                                                                    | 卒業見込みのもの                                                                                                    |
| <ul> <li>              番城地区の高等学校卒業者または卒業見込みのもの</li></ul>                                                                                                    | ● 都城地区へ湾南学校卒業者または卒業見込みのもの         ● 御城市の住民並びに住民の子         ● 激当しない                                                                                                    | 交卒業者または卒<br>こ住民の子                                                                                                    | 卒業見込みのもの                                                                                                    |
| <ul> <li>              都城市の住民並びに住民の子</li></ul>                                                                                                    | <ul> <li>         び城地区入学金全額免除期間         <ul> <li></li></ul></li></ul>                                                                                                    | こ住民の子                                                                                                    |                                                                                                    |
| <ul> <li>○ 広じらいし</li> <li>○ 広じらいし</li> <li>○ 広じらいし</li> <li>○ 広じらいし</li> <li>○ 広じらいし</li> <li>○ 広じらいし</li> <li>○ 広じらいし</li> <li>○ 大ビニンストアをあり</li> <li>○ たいこの</li> <li>○ たいこの</li> <li>○ たいの</li> <li>○ たいの</li> <li>○ たい</li></ul>                                                                                                    | <ul> <li></li></ul>                                                                                                    |                                                                                                    |                                                                                                    |
| Construction     Construction     Construction | A 生きいます A 生きいます A                                                                                                    |                                                                                                    |                                                                                                    |
| <b>     文学校定料の支払い     </b>                                                                                                    | 文学校定料の支払い     以下のいずれかの方法でお支払いください。     ※お支払い後に、出願内容の変更は     できませんのでご注意ください。<br>                                                                                                    |                                                                                                    |                                                                                                    |
| ス学検定料の支払い 以下のいずれかの方法でお支払いください。 ※お支払い後に、出願内容の変更は<br>できませんのでご注意ください。 クレジット<br>カード決済 VISA ●● 「「」」、「」、「」、「」、「」、「」、「」、」、」、」、」、」、」、」、」、                                                                                                    | 入学検定料の支払い 以下のいずれかの方法でお支払いください。 ※お支払い後に、出願内容の変更は<br>できませんのでご注意ください。 クレジット<br>カード決済 VISA ●● 「」」 ●「」 「ロンビニ<br>決済 ●「」」」 「」」」」「」」」」」「」」」」」」」」」」」」」」」」」、 「おけいて」」」スススプレンシット Pay-easy<br>決済 ●」」」」」」 ※利用できるクレジットカードは本人又は<br>親族名義のものに限ります。 ※コンビニ、Pay-easyを選択した場合は、<br>払込票番号を控えてコンビニや銀行ATM<br>などでお支払いください。                                                                                                    |                                                                                                    |                                                                                                    |
| X-Y-TX-X-LTTV-X-X-14V-     以下のいずれかの方法でお支払いください。     ※お支払い後に、出願内容の変更は     できませんのでご注意ください。                                                                                                    | ハス・ロス・スピエロシンス・ムロシ・     以下のいずれかの方法でお支払いください。     **お支払い後に、出願内容の変更は     できませんのでご注意ください。                ・レジット             かード決済             ・レジタト             かード決済             ・レジタト             ・レジタト             ・レジター             ・レジター             ・ロジター             ・ロジター             ・ロ             ・ロジター             ・ロジター             ・ |                                                                                                    |                                                                                                    |
| 以下のいずれかの方法でお支払いください。<br>**お支払い後に、出願内容の変更は<br>できませんのでご注意ください。                                                                                                    | 以下のいずれかの方法でお支払いください。<br>**お支払い後に、出願内容の変更は<br>できませんのでご注意ください。                                                                                                    |                                                                                                    |                                                                                                    |
| <ul> <li>※お支払い後に、出願内容の変更は<br/>できませんのでご注意ください。</li> <li>クレジット<br/>カード決済 VISA ●● ●●● ●●● ●●● ●●●● ●●●●●●●●●●●●●●●●</li></ul>                                                                                                    | <ul> <li>**お支払い後に、出願内容の変更は<br/>できませんのでご注意ください。</li> <li>グレジット<br/>カード決済</li> <li>VISA ● ● ● ● ● ● ● ● ● ● ● ● ● ● ● ● ● ● ●</li></ul>                                                                                                    | ۱.                                                                                                    |                                                                                                    |
| <ul> <li></li></ul>                                                                                                    | <ul> <li>              Autor (Q) (C) (C) (C) (C) (C) (C) (C) (C) (C) (C</li></ul>                                                                                                    |                                                                                                    |                                                                                                    |
| クレジット<br>カード決済       VISA ●●●●●●●●●●●●●●●●●●●●●●●●●●●●●●●●●●●●                                                                                                    | クレジット<br>カード決済       VISA ●● FFB ●FFB ●FFF       ●       ●       ●       ●       ●       ●       ●       ●       ●       ●       ●       ●       ●       ●       ●       ●       ●       ●       ●       ●       ●       ●       ●       ●       ●       ●       ●       ●       ●       ●       ●       ●       ●       ●       ●       ●       ●       ●       ●       ●       ●       ●       ●       ●       ●       ●       ●       ●       ●       ●       ●       ●       ●       ●       ●       ●       ●       ●       ●       ●       ●       ●       ●       ●       ●       ●       ●       ●       ●       ●       ●       ●       ●       ●       ●       ●       ●       ●       ●       ●       ●       ●       ●       ●       ●       ●       ●       ●       ●       ●       ●       ●       ●       ●       ●       ●       ●       ●       ●       ●       ●       ●       ●       ●       ●       ●       ●       ●       ●       ●       ●       ●       ●       ●       ●                                                                                                    | 南九州大学短期大学                                                                                                    | *部 南九州大学・南九州大学短期大学部 インターネット出願サイト                                                                                                    |
| クレジット<br>カード決済       VISA ●●●●●●●●●●●●●●●●●●●●●●●●●●●●●●●●●●●●                                                                                                    | クレジット<br>カード決済       VISA ●●● 登録 ●●●       ●●●       ●●       ●       ●       ●       ●       ●       ●       ●       ●       ●       ●       ●       ●       ●       ●       ●       ●       ●       ●       ●       ●       ●       ●       ●       ●       ●       ●       ●       ●       ●       ●       ●       ●       ●       ●       ●       ●       ●       ●       ●       ●       ●       ●       ●       ●       ●       ●       ●       ●       ●       ●       ●       ●       ●       ●       ●       ●       ●       ●       ●       ●       ●       ●       ●       ●       ●       ●       ●       ●       ●       ●       ●       ●       ●       ●       ●       ●       ●       ●       ●       ●       ●       ●       ●       ●       ●       ●       ●       ●       ●       ●       ●       ●       ●       ●       ●       ●       ●       ●       ●       ●       ●       ●       ●       ●       ●       ●       ●       ●       ●       ●       ●       ●       ●       <                                                                                                    | 1.利用规約 2.メール送信完                                                                                                    | 17 3.志思者情報入力 4.出版单项入力 5.支払债税入力 6.入力内自確認 7.克7                                                                                                    |
| クレジット       カード決済       VISA ●●● 話話 ●       「またい」         コンビニ       FunilWint LAWYSON       ● クレジットカードで支払う         アンビニ       「おい」の「おい」」       ● クレジットカードで支払う         アンビニ       「おい」の「おい」」       ● フレジットカードで支払う         アンビニ       ● フレジットカードで支払う       ● コレビニンスストアで支払う         アay-easy       ● シーンジー       ● コレビニンスストアで支払う         アay-easy       ● シーンジー       ● コレビニンスストアで支払う         アメディート       ● コレビニンスストアで支払う         アメラーマート       ● コレビニンス         アンビニンスストアで支払う       ● コレビニンス         アンビニンスストアで支払う       ● コレビニンス         アンビニンスストアで支払う       ● コレビニンス         アンビニンスストアで支払う       ● コレビニンス         アンビニンスストアで支払う       ● コレビニンス         アンビニンスストアで支払う       ● コレビニン         アンビニンスストアで支払う       ● コレビニン         アンビニンスストアで支払う       ● コレビニン         アンビニンスストアであしついていていていていていていていていていていていていていていていていていていて                                                                                                    | クレジット       アンビニ         カード決済       WISA ●● 算法       評価         コンビニ       アード決済       アードアングレードで変化う         アンビニ       アードアングレードで変化う       ジンビニンスストアで変化う         アメ済       ●● アー・ロック・レードで変化う       ●● アー・ロック・レードで変化う         Pay-easy<br>決済       ●● アー・ロック・レードで変化       ●● アー・ロック・レードで変化う         ジンビニンスストアで変化う       ●● アー・ロック・レージ         Pay-easy<br>決済       ●● アー・ロック・レージ       ●● アー・ロック・レージ         ジステムを考した       ●● アー・ロック・レージ         第1月前になったの       ●● アー・ロック・レージ         ※利用できるクレジットカードは本人又は<br>親族名義のものに限ります。       ●● アー・ロック・ロック・ロック・ロック・ロック・ロック・ロック・ロック・ロック・ロック                                                                                                    | ]願先:南九州大学                                                                                                    |                                                                                                    |
| スレビニ<br>決済       FamilyMart       LASX7SON         アンビニ<br>決済       FamilyMart       LASX7SON         アay-easy<br>決済       Sencommart         Pay-easy<br>決済                                                                                                    | スンビニ<br>決済       FamilyMart LAWYSON<br>(※) Soncommart       フレビニンスストアで変払う<br>(※) フレビニンスストアで変払う<br>(※) Soncommart         Pay-easy<br>決済       ・・・・・・・・・・・・・・・・・・・・・・・・・・・・・・・・・・・・                                                                                                    |                                                                                                    |                                                                                                    |
| コンビニ<br>決済         FamilyMark         LAXWSON           アメ済         ・・・・・・・・・・・・・・・・・・・・・・・・・・・・・・・・・・・・                                                                                                    | コンビニ<br>決済         FemilyMart LAWYSON<br>() シンビニンスストアでない。         () シンビンスストアでない。           Pay-easy<br>決済         () () () () () () () () () () () () () (                                                                                                    | 2払情報入力                                                                                                    |                                                                                                    |
| コンビニ<br>決済       FamilyMart       LAXWSON<br>(m)         Pay-easy<br>決済       ・       ・         シネター<br>大方内容の       ・       ・         シスカー<br>などでお支払いください。       ・       ・         ・       ・       ・         ・       ・       ・         ・       ・       ・         ・       ・       ・         ・       ・       ・         ・       ・       ・         ・       ・       ・         ・       ・       ・         ・       ・       ・         ・       ・       ・         ・       ・       ・         ・       ・       ・         ・       ・       ・         ・       ・       ・         ・       ・       ・         ・       ・       ・         ・       ・       ・         ・       ・       ・         ・       ・       ・         ・       ・       ・         ・       ・       ・         ・       ・       ・         ・       ・       ・         ・       ・       ・                                                                                                    | コンビニ<br>決済       FamilyMart LAWSON<br>(M) Solomant       DATE: 1000000000000000000000000000000000000                                                                                                    | 払方法の選択                                                                                                    | <ul> <li>         ・・・・・・・・・・・・・・・・・・・・・・・・・・・・・</li></ul>                                                                                                    |
| 決済                                                                                                    | 決済                                                                                                    |                                                                                                    | ○ 銀行で支払う (Pay-easy)                                                                                                    |
| Pay-easy<br>決済         ごのの<br>、、、、、、、、、、、、、、、、、、、、、、、、、、、、、、、、、、、                                                                                                    | Pay-easy<br>決済     シージー     ンジーンスストア選択     シージー       **利用できるクレジットカードは本人又は<br>親族名義のものに限ります。     **ションビニ、Pay-easyを選択した場合は、<br>払込票番号を控えてコンビニや銀行ATM<br>などでお支払いください。     **基本目     **基本目                                                                                                    | レビニエンスストアで支払う                                                                                                    | 3                                                                                                    |
| Pay-easy<br>決済         ・・・・・・・・・・・・・・・・・・・・・・・・・・・・・・・・・・・・                                                                                                    | Pay-easy<br>決済         ジジン         あえ払いたのまたのでのに         かえば、このでののに           ***利用できるクレジットカードは本人又は<br>親族名義のものに限ります。         ***         ***         ***         ***         ***         ***         ***         ***         ***         ***         ***         ***         ***         ***         ***         ***         ***         ***         ***         ***         ***         ***         ***         ***         ***         ***         ***         ***         ***         ***         ***         ***         ***         ***         ***         ***         ***         ***         ***         ***         ***         ***         ***         ***         ***         ***         ***         ***         ***         ***         ***         ***         ***         ***         ***         ***         ***         ***         ***         ***         ***         ***         ***         ***         ***         ***         ***         ***         ***         ***         ***         ***         ***         ***         ***         ***         ***         ***         ***         ***         ***         ***         ***         ***         ***         ***         ***         ***                                                                                                    | 川可能なコンビーエンスストア                                                                                                    |                                                                                                    |
| Pay-easy<br>決済         ・・・・・・・・・・・・・・・・・・・・・・・・・・・・・・・・・・・・                                                                                                    | Pay-easy<br>決済         シジン         Statuty         Statuty                                                                                                    |                                                                                                    | お支払いに必要な番号が受付申込完了に表示されます。番号をお控えいただき、コンビニジ                                                                                                    |
| 決済     ロージン     1世世第11000 (101/01)       ※利用できるクレジットカードは本人又は<br>親族名義のものに限ります。     芝払内容       ※コンビニ、Pay-easyを選択した場合は、<br>払込票番号を控えてコンビニや銀行ATM<br>などでお支払いください。     芝払内容                                                                                                    | 決済     アメビニッシー     「世間番:1000:[12:10:1]       ※利用できるクレジットカードは本人又は<br>親族名義のものに限ります。     ************************************                                                                                                    |                                                                                                    | 支払いください。お支払い方法は下記をご覧ください。<br>ファミリーマート ((国際県:マルチコビー県)                                                                                                    |
| ・・・・・・・・・・・・・・・・・・・・・・・・・・・・・・・・・・・・                                                                                                    | マニーマート     1000 (1000)       ※利用できるクレジットカードは本人又は<br>親族名義のものに限ります。     支払内容       ※コンビニ、Pay-easyを選択した場合は、<br>払込票番号を控えてコンビニや銀行ATM<br>などでお支払いください。     支払内容       金計金額:41,479 円     金計金額:41,479 円                                                                                                    | 支払い方法                                                                                                    | ローソン (成果法:Locol(ロッピー)).<br>たって トップ (利用用:Locol(ロッピー))                                                                                                    |
| <ul> <li>※利用できるクレジットカードは本人又は<br/>親族名義のものに限ります。</li> <li>※コンビニ、Pay-easyを選択した場合は、<br/>払込票番号を控えてコンビニや銀行ATM<br/>などでお支払いください。</li> <li>支払内容</li> <li>支払内容</li> <li>支払内容</li> <li>(本) (大) (日本) (本) (本) (本) (本) (本) (本) (************</li></ul>                                                                                                    | <ul> <li>※利用できるクレジットカードは本人又は<br/>親族名義のものに限ります。</li> <li>※コンビニ、Pay-easyを選択した場合は、<br/>払込票番号を控えてコンビニや銀行ATM<br/>などでお支払いください。</li> <li>支払内容</li> <li>支払内容</li> <li>(4)</li> <li>システム時間料</li> <li>(4)</li> <li>システム時間料</li> <li>(4)</li> <li>システム時間料</li> <li>(4)</li> <li>システム時間料</li> <li>(4)</li> <li>(4)</li> <li>(5)</li> <li>(4)</li> <li>(4)</li></ul>                                                                                                    |                                                                                                    | セイコーマート                                                                                                    |
| <ul> <li>親族名義のものに限ります。</li> <li>※コンビニ、Pay-easyを選択した場合は、<br/>払込票番号を控えてコンビニや銀行ATM<br/>などでお支払いください。</li> <li>メム第日</li> <li>システム規制料</li> <li>・漁・只道テスト利用現役 同時出版</li> <li>・漁・只道テスト利用現役 同時出版</li> <li>・漁・只道テスト利用現役 同時出版</li> <li>・漁・</li> <li>・漁・</li> <li>・漁・</li> <li>・漁・</li> <li>・漁・</li> <li>・漁・</li> <li>・漁・</li> <li>・漁・</li> <li>・漁・</li> <li>・漁・</li> <li>・漁・</li> <li>・漁・</li> <li>・</li> <li>・</li></ul>                                                                                                    | <ul> <li>親族名義のものに限ります。</li> <li>※コンビニ、Pay-easyを選択した場合は、<br/>払込票番号を控えてコンビニや銀行ATM<br/>などでお支払いください。</li> <li>メカル院施送</li> </ul>                                                                                                    | 私内容                                                                                                    |                                                                                                    |
| **コンビニ、Pay-easyを選択した場合は、<br>払込票番号を控えてコンビニや銀行ATM<br>などでお支払いください。     ・金・見過アスト利用意度 同時出版     40/<br>システム税用料     40/       システム税用料     システム税用料     1/       システム税用料     1/                                                                                                    | **コンビニ、Pay-easyを選択した場合は、     -※・凡達テスト利用意限 同時出版     4       払込票番号を控えてコンビニや銀行ATM     合計金額:41,479 円       などでお支払いください。     入力内容描述                                                                                                    |                                                                                                    | 支払項目 金額                                                                                                    |
| ※コノヒニ、Pay-easyを選択した场合は、     システム相関係     1/2       払込票番号を控えてコンビニや銀行ATM     合計金額:41,479 円       などでお支払いください。     入力内容強認                                                                                                    | <ul> <li>※コノヒニ、Pay-easyを選択しに場合は、<br/>払込票番号を控えてコンビニや銀行ATM<br/>などでお支払いください。</li> <li></li></ul>                                                                                                    | 般・共通テスト利用選抜 同時:                                                                                                    | 出題 40,                                                                                                    |
| 払込宗宙号を控えてコンビーや銀行AIM <sup>(1)</sup><br>おどでお支払いください。 <sup>(1)</sup><br>入力内容確認                                                                                                    | 払込崇   金   テ                                                                                                    | 人プム利用料                                                                                                    | 会社会話,44470円                                                                                                    |
| なとでお支払いください。                                                                                                    | なとでお支払いください。                                                                                                    |                                                                                                    | 台計金額:41,479 円                                                                                                    |
|                                                                                                    |                                                                                                    |                                                                                                    | 入力内容確認                                                                                                    |
|                                                                                                    |                                                                                                    |                                                                                                    |                                                                                                    |
|                                                                                                    |                                                                                                    |                                                                                                    |                                                                                                    |
|                                                                                                    |                                                                                                    |                                                                                                    | ・         ・         ・                                                                                                    |

受付番号はお申込み手続き完了メール内でもご案内しております。
 お支払い手続き完了からシステム反映まで3時間程度かかる場合がありますので、予めご了承ください。

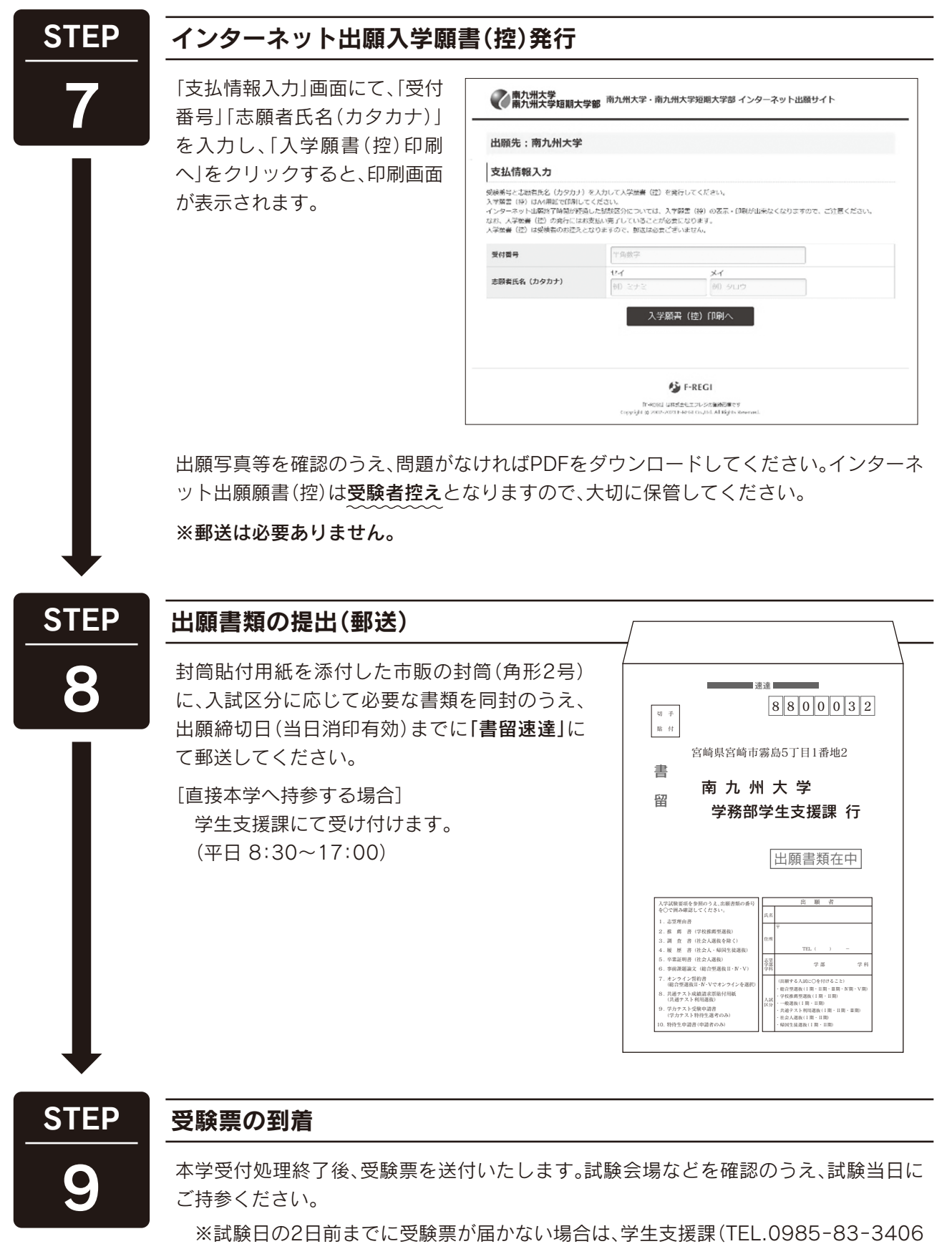